# Så här loggar du in med kodtabell

#### Logga in till Internetkontoret

- 1. Gå till **www.alandsbanken.se** och klicka på Internetkontoret uppe till höger på sidan
- Om du inte har använt Internetkontoret tidigare anger du först ditt användar-ID och därefter ditt tillfälliga lösenord som du hittar överst till höger på din kodtabell.
- På följande sida anger du sedan den kod från kodtabellen som efterfrågas samt sms-koden som skickas till din mobiltelefon.
- Första gången du loggar in skapar du ett personligt lösenord som du använder när du loggar in på Internetkontoret i fortsättningen.

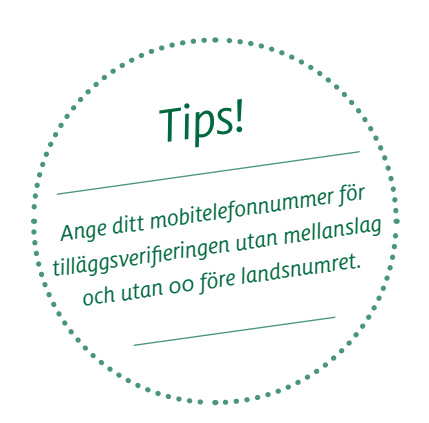

Logga in till Mobilbanken

Logga in med inloggningsuppgifter från

Ålandsbanken bestående av användar-ID, lösenord, kodtabell och sms-kod. Nästa gång behöver du bara använda ditt lösenord.

| Valj                                                                                                    | SVERIGE 🗸               |                                                                                                    |  |
|----------------------------------------------------------------------------------------------------|-------------------------|----------------------------------------------------------------------------------------------------|--|
|                                                                                                    | Logga<br>Internet       | in på<br>kontoret                                                                                                    |  |
|                                                                                                    | Mobilt BankID           | Kodtabell                                                                                                    |  |
| Logga în på:                                                                                                    | Ålandsbanken Sverige    | \$                                                                                                    |  |
| Användar-ID:                                                                                                    |                         |                                                                                                    |  |
| Lösenord:                                                                                                    |                         |                                                                                                    |  |
|                                                                                                    | Logga in                |                                                                                                    |  |
| Om du har frågor så går det bra att kontakta oss telefon 0771-415.415.<br>Oppet bankdagar måndag-fredag. KI 08.30-18.00, Inför helgdagar stänger<br>VI 11.300. Du kan också skökka e-post till ikundervikvägjalandstankense.<br>Du kan spärra tillgången till ditt införmetiontor genom att kontakta<br>Bankons solfarraks på tildelm 05/21.49.99 (från utlandet +46.8.791.<br>49.59). Tjänsten är öppet dygret runt. |                         |                                                                                                    |  |
| Logga in                                                                                                    |                         |                                                                                                    |  |
| Logga in på                                                                                                    | it Atandsbanken Sverige | Braattiveta                                                                                                    |  |
| Användar-IE                                                                                                    |                         | Om du har frågar så går det bra att<br>kontakta oss, telefon 0771-415-415. Öppet                                                                        |  |
| Lösenord                                                                                                    |                         | bankdagar, måndag-fredag, kl 08.30-18.00.<br>Inför heigstagar stånger vi kl 13.00. Du kan<br>också skicka e post till<br>kundøsviceling indickanken.se. |  |
| SMS-ko                                                                                                    | 4                       |                                                                                                    |  |

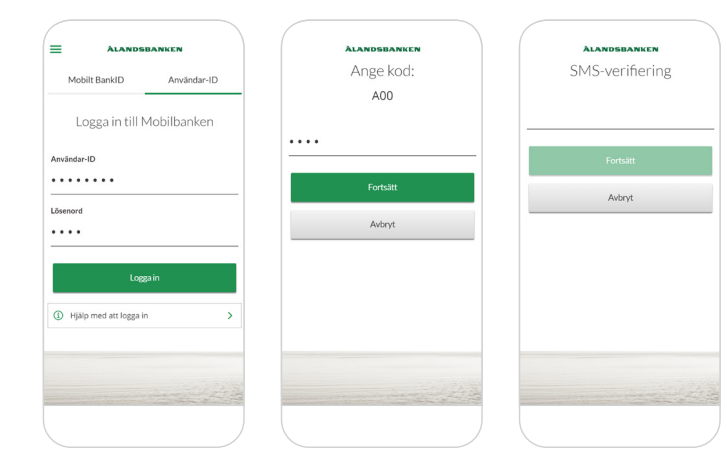

## 5RANKEN

AOS 11062020 #2928

### ÀLANDSBANKEN

## Inloggning med Mobilt BankID

#### Logga in till Mobilbanken och Internetkontoret

- 1. Om du inte har BankID säkerhetsapp, ladda ner den via AppStore eller Google Play.
- 2. Tryck på Logga in.
- 3. Följ instruktionerna i BankID-appen.

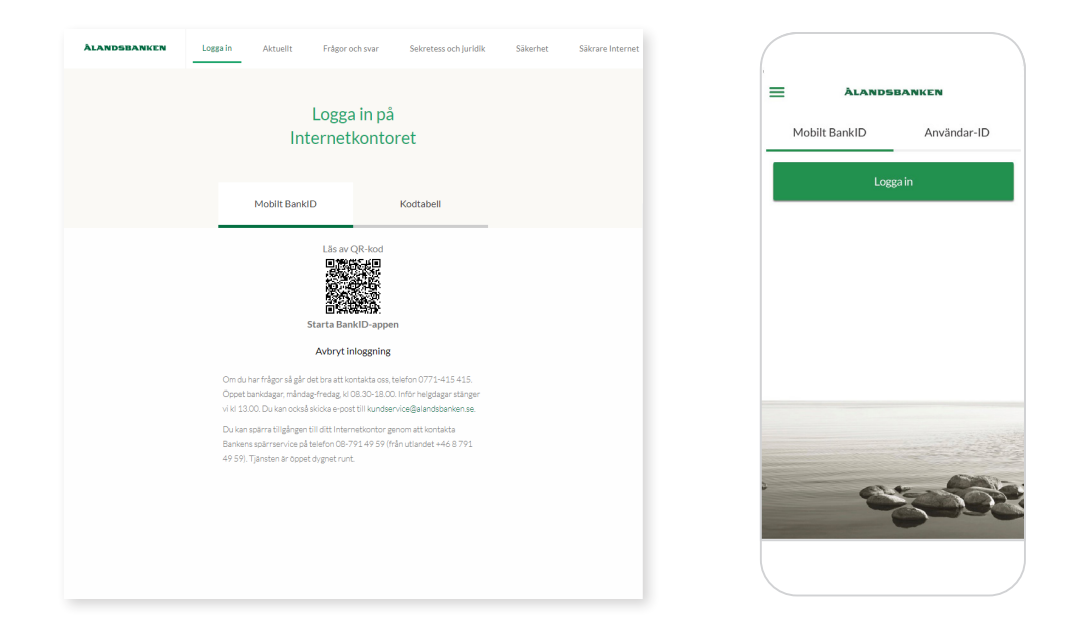

### Kom ihåg!

- Förvara dina inloggningsuppgifter som värdesaker.
- Banken kontaktar dig aldrig via telefon eller e-post för att be dig om dina inloggningsuppgifter.
- Använd alltid skärmlås på din mobila enhet.
- Vid behov spärrar du tillgången till Internetkontoret och Mobilbanken genom att ringa Bankens spärrservice på telefon +46 8 791 49 59. Tjänsten är öppet dygnet runt.

#### **ÀLANDSBANKEN**